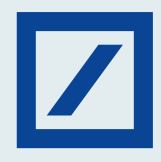

## Here's how you can upload beneficiaries in bulk using db OnlineBanking

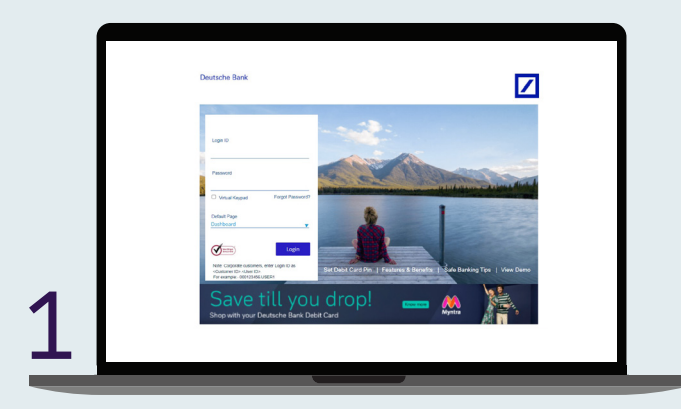

Log in to db OnlineBanking.

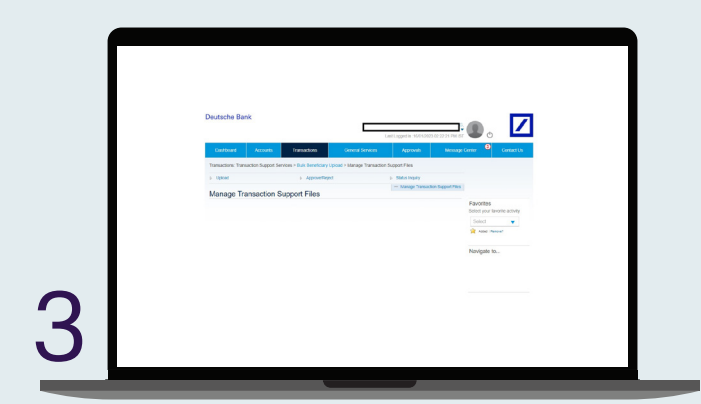

Bulk Beneficiary Upload will be displayed with three links – Upload, Approve/ Reject and Status Inquiry.

| Deutsche Bank                             | -                                                 | Law Logger av 1600/0020-00-20-24 DM P              | ی 🖉                                        |  |
|-------------------------------------------|---------------------------------------------------|----------------------------------------------------|--------------------------------------------|--|
| Darboard Annuals                          | Surveillance Development                          | Approvals Mercury                                  | Contact Un                                 |  |
| Transactions: Transaction Support Service | es > Bulk Banaficary Upload > > File Upload - Cou | nterparty Upload                                   |                                            |  |
| <ul> <li>Counterparty Lipican</li> </ul>  |                                                   |                                                    |                                            |  |
| File Usload - Counterpar                  | ty Upload                                         |                                                    |                                            |  |
| () Ener Desais                            | Contentidado (3) Pa                               | view and Conference<br>*Indicates Mandatory Fields |                                            |  |
|                                           |                                                   |                                                    | Favorites<br>Select your favorite activity |  |
| Product Type                              | Counterparty Upload                               |                                                    | Select 💌                                   |  |
| DR OB.                                    | Prove select a self first                         |                                                    | No. of Concession, Name                    |  |
| File Description*                         |                                                   |                                                    | nangate to                                 |  |
|                                           |                                                   |                                                    |                                            |  |
|                                           |                                                   |                                                    |                                            |  |
|                                           |                                                   | Resit Control                                      |                                            |  |

On clicking the Counterparty Upload above screen will be displayed.

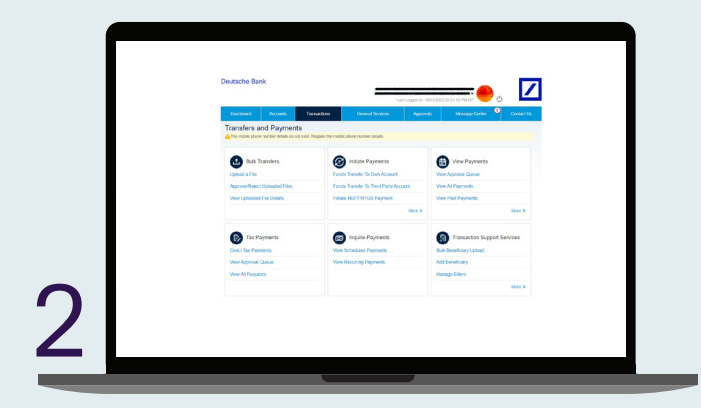

Go to the Transactions tab and select Bulk Beneficiary Upload under Transaction Support Services widget.

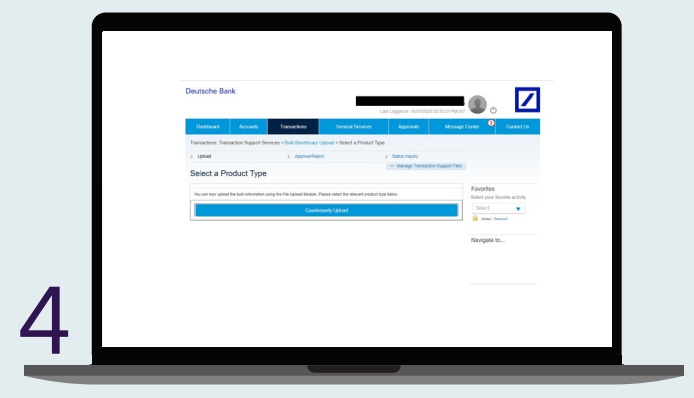

Click on Upload\* and select a product type. For a sample file format, <u>click here</u>.

| Dashboard Account   | s Transactions General Se                         | vices Approvals           | Message Center     | Conta                  |
|---------------------|---------------------------------------------------|---------------------------|--------------------|------------------------|
| Counterparty Upload | an dervices # buik benericiary Oproad > > Hie Opr | oao - Counterparty Upload |                    |                        |
| - Upload File       |                                                   |                           |                    |                        |
| File Upload - Coun  | terparty Upload                                   |                           |                    |                        |
| Erter Details       | (2) Confern Details                               |                           |                    |                        |
| ()                  |                                                   | * Indicates Ma            | ndatory Fields     |                        |
|                     |                                                   |                           | Favori<br>Select y | les<br>our favorite ac |
| Product Type        | Counterparty Upload                               |                           | Selec              | t                      |
| C. 0.44             |                                                   |                           | 🚖 A00              | ed (Renove?            |
| File Path :         | Choose File Buxbeneto01.                          | UT9.6sv                   |                    |                        |
|                     | (Please select a valid file)                      |                           | Naviga             | ite to                 |
| File Description*   | Bulk Beneficiary Upload Test                      |                           |                    |                        |
|                     |                                                   |                           |                    |                        |
|                     |                                                   |                           |                    |                        |

You must click on Choose File and select the file to be uploaded.

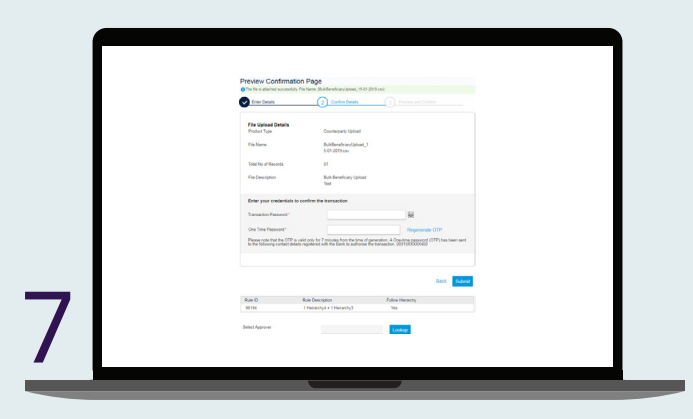

Now select Continue.

| Deutsche Bank          |                       |                                    | Lauthorson in 10  |                         | Θ. [                     |
|------------------------|-----------------------|------------------------------------|-------------------|-------------------------|--------------------------|
| Debboard               | lenards Trans         | unteres Connect forme              | res Approva       | s Becap                 | Center   Center   Center |
| Tansactions: Tansactio | support Services > De | R Baneficiary Upload + View Upload | led File Details  |                         |                          |
| p tipoed               |                       | Approximation                      | > Data Ingar      | areaction Support Files |                          |
| View Uploaded          | File Details          |                                    |                   |                         |                          |
| Upiceded File I        | .iet                  |                                    |                   | Q Search                | Favortes                 |
| Transaction Type       | File Reference Number | Fiehane                            | Upliaded By       | frankler Date Stat      | Select +                 |
| Counterparty Upload    | 62190                 | 8000                               | 021859981 DUMUN1  | 30120001 Pt             | Anna i famoat            |
| Countergramy Upload    | 62790                 | Booki                              | 021355081 DUMB/11 | 30/12/0021 Pt           | Navigate to              |
| Counterparty Upload    | 62596                 | Buh-Bereklary-spheri               | 001059081 DUMMP1  | 30/12/0021 10           |                          |
| Counterparty Upload    | 3029                  | RUNDERNETCOMY JACKAR, DS.CO.2019   | 021355881 DUMBERT | 18020018 V0             |                          |
| Counterpary Upliced    | 21126                 | Buildboorthcapy.cptianc_10.01.0010 | 021365081 DUMBER1 | 1901-0010 Pt            |                          |
|                        |                       |                                    |                   |                         |                          |
| Viewing 1 to 5 of      | 1                     | Page 1                             |                   |                         |                          |

The links under File Name will allow you to download the uploaded file.

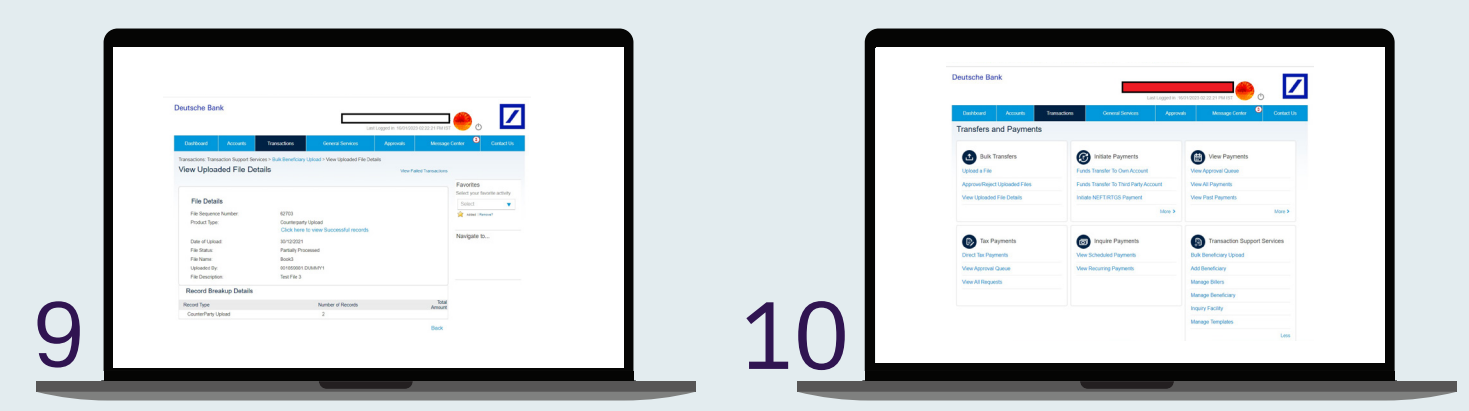

Select the File Reference Number to check the status of failed and successful records.

Under Transfers and Payments go to Manage Beneficiary.

| Name         Name         Name         Name         Name         Name         Name         Name           In the stantistic line line line line line line line line                                                                                                    |                                                                                                    | 1000                 |                        |                          | Lad Logged in      | 56052825-82-22-25-PM | <u>e</u>                                                                     |                          |                                      |                  |                         |          |  |
|----------------------------------------------------------------------------------------------------|----------------------------------------------------------------------------------------------------|----------------------|------------------------|--------------------------|--------------------|----------------------|------------------------------------------------------------------------------|--------------------------|--------------------------------------|------------------|-------------------------|----------|--|
| Name     Name     Name     Name       Name     Name     Name     Name       Name     Name     Name     Name       Name     Name     Name     Name       Name     Name     Name     Name       Name     Name     Name     Name       Name     Name     Name     Name       Name     Name     Name     Name       Name     Name     Name     Name       Name     Name     Name     Name       Name     Name     Name     Name       Name     Name     Name     Name       Name     Name     Name     Name       Name     Name     Name     Name                                                                                                    | Dathboard                                                                                                    | Accepts              | Innacion               | General S                | iankas App         | rah Masa             | nge Center 🍳 Cented Us                                                       |                          |                                      |                  |                         |          |  |
| Non-Neighting Dentify Dentify         Non-Neighting Dentify         Non-Neighting Dentify <th colspan="6" dentif<="" non-neighting="" th=""><th>Toreardows To</th><th>maction Support Sarvices</th><th><ul> <li>Managa Banaficia</li> </ul></th><th>ry &gt; View Engled</th><th>and Baneficiary Datalis</th><th>and have</th><th></th></th>                                                                                                    | <th>Toreardows To</th> <th>maction Support Sarvices</th> <th><ul> <li>Managa Banaficia</li> </ul></th> <th>ry &gt; View Engled</th> <th>and Baneficiary Datalis</th> <th>and have</th> <th></th> |                      |                        |                          |                    |                      | Toreardows To                                                                | maction Support Sarvices | <ul> <li>Managa Banaficia</li> </ul> | ry > View Engled | and Baneficiary Datalis | and have |  |
| Register         Register                                                                                                    | View Regi                                                                                                    | stered Benefici      | ary Details            |                          |                    | - Manage Develution  | m)                                                                           |                          |                                      |                  |                         |          |  |
| Index         Barlow         Sandbar         Sandbar         S                                                                                                    | Registere                                                                                                    | d Beneficiaries List |                        |                          |                    | Q feeth              | Favorites<br>Salect roor involte activity                                    |                          |                                      |                  |                         |          |  |
| Victor         Victor         Outcore         Outcore                                                                                                    | Dentificiary<br>10                                                                                                    | Nidname              | Burn Name              | Branch Name              | Account Number     | Bereholary Type      | Select V                                                                     |                          |                                      |                  |                         |          |  |
| NYM         NYM         NYMM         NYMM         N                                                                                                    | 19/28/5                                                                                                    | tent iciti           | ICO BAK                | WORNPUR                  | 129464789723496789 | Outside Bank         | Neuinete In                                                                  |                          |                                      |                  |                         |          |  |
| Math         Surgenome         W1 MM         Math         I         I                                                                                                    | 187340                                                                                                    | ICCiwil              | ICC BANK               | WOHIPUT                  | 12166799           | Outside Bank I       | Accurt Samay<br>View Paul Payments<br>Manage Office<br>Indiate Bill Payments |                          |                                      |                  |                         |          |  |
| NMINE         Bagge even         COD BASIX         KERNAGER         KERSENGER         General basis         L           NUMMER         Same and the second second s | 1868/9                                                                                                    | Sourgably and EPC    | REPC BANK              | DASSD<br>EXTN<br>COUMFER | 9010210435221      | Outside Bank         |                                                                              |                          |                                      |                  |                         |          |  |
| TRENDS Instan MARCOT STATION RECEIPTION OUTLINESS IN OUTLINESS INTO OUTLINESS IN OUTLINESS INTO OUTLINESS IN OUTLINESS IN OUTLINESS IN OUTLINESS IN OUTLINESS IN OUTLINESS IN OUTLINESS IN OUTLINESS IN OUTLINESS IN OUTLINESS IN OUTLINESS IN OUTLINESS IN OUTLINESS IN OUTLINESS IN OUTLINESS IN OUTLINESS IN OUTLINESS IN OUTLINESS IN OUTLINESS INTO OUTLINESS IN OUTLINESS                                                                                                    | 1917528                                                                                                    | Bage dess            | IOD BAK                | RENARD                   | 400002368629879    | Outletters 1         |                                                                              |                          |                                      |                  |                         |          |  |
|                                                                                                    | 19/100                                                                                                    | Text lise:           | BANK OF<br>MANADAGETTA | SEATION<br>ROAD<br>TANK  | 400001216-08079    | Outside bars.        |                                                                              |                          |                                      |                  |                         |          |  |

By selecting Click here to view Successful records you can see the list of successfully created beneficiaries (50 records).

| View Uploaded File De    | tails View Falled Rec                 |
|--------------------------|---------------------------------------|
| File Details             |                                       |
| File Sequence Number:    | 31328                                 |
| Product Type:            | Counterparty Upload                   |
| Total Number of Records: | 1                                     |
|                          | Click here to view Successful records |
| Date of Upload:          | 11/12/2018                            |
| File Status:             | Validation Failed                     |
| File Name:               | BulkBeneficiaryUpload1                |
| Uploaded By:             | 001859881.DUMMY1                      |
| File Description:        | bulk uploads 1                        |
|                          |                                       |

Status Inquiry Click on Status Inquiry to view the uploaded files.

| Transactions: Transaction Ro | most Samiras 's Bull | Resafring United View Failed Decods                                           |                                                                                                    |
|------------------------------|----------------------|-------------------------------------------------------------------------------|----------------------------------------------------------------------------------------------------|
| View Failed Reco             | rds                  | Contracting operation of the Party Party Party                                |                                                                                                    |
| Falled Records Lis           |                      |                                                                               |                                                                                                    |
| Fie Name                     | Record Number        | Original Instruction                                                          | Failure Reason                                                                                                    |
| BuikBeneficiaryUpicad1       | 1                    | BEN.BANK OF BARCOA Soud1 20001<br>00011595 2000100011565 BARBOAT<br>TAPUNPTAN | The maximum number of<br>beneficiaries that can be<br>added on a day is<br>exceeded. Try tomorrow.<br>Max. No.: [50] |
|                              |                      |                                                                               | Back                                                                                                    |
|                              |                      |                                                                               |                                                                                                    |
|                              |                      |                                                                               |                                                                                                    |
|                              |                      |                                                                               |                                                                                                    |
|                              |                      |                                                                               |                                                                                                    |
|                              |                      |                                                                               |                                                                                                    |

View Failed Records will show you the details of failed records as below.